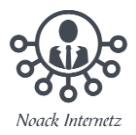

## Word-Datei als PDF abspeichern

Wenn Sie ein Dokument in Word geöffnet haben, können Sie dieses in verschiedenen Datei-Formaten speichern – unter anderem auch als PDF.

- 1. Öffnen Sie das entsprechende Dokument in Word.
- 2. Klicken Sie auf "Datei" und wählen Sie die Option "Speichern unter" aus.

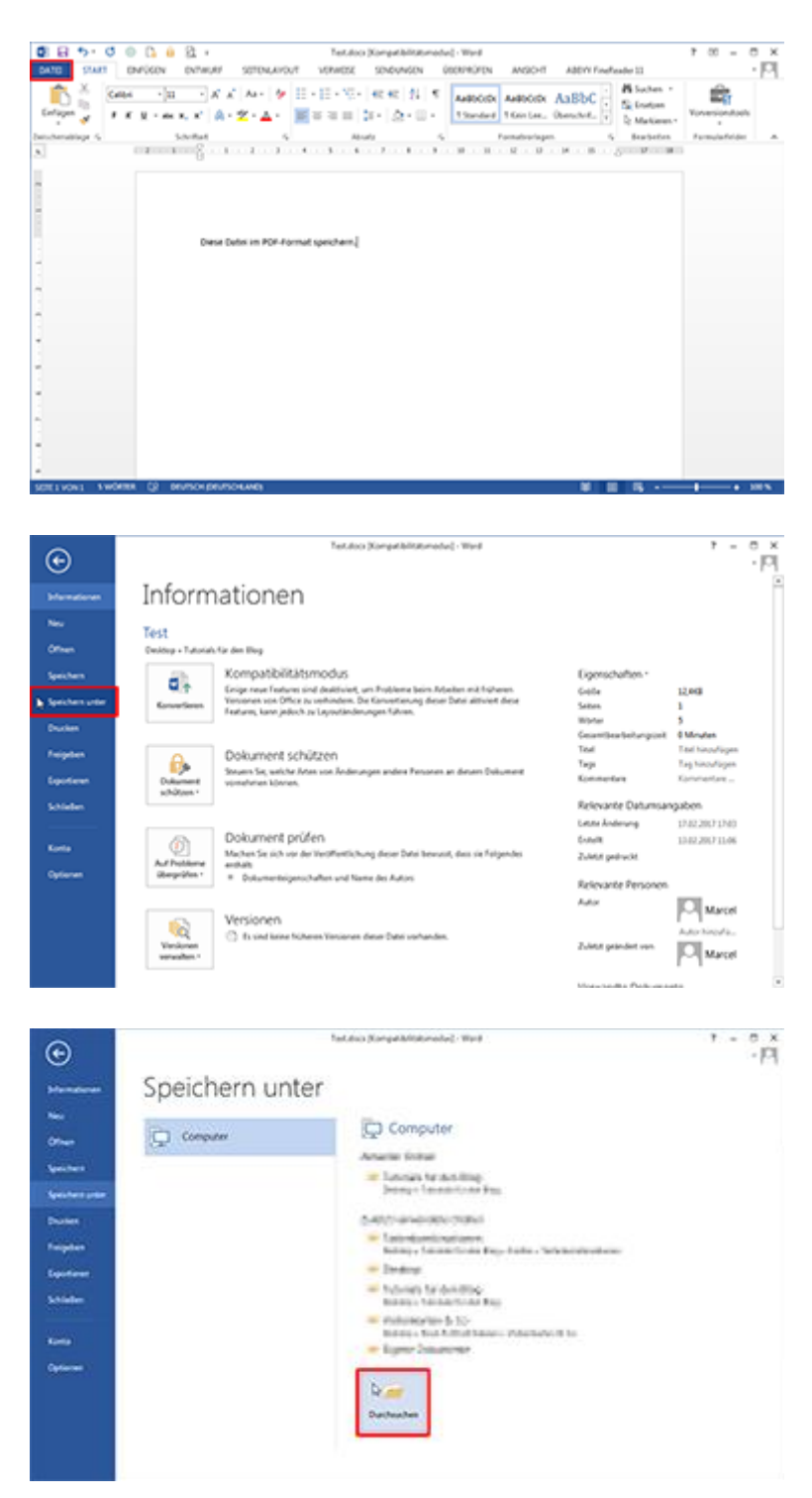

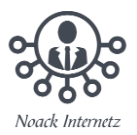

3. Es öffnet sich ein neues Dialogfenster, in dem Sie Speicherort, Dateinamen und Dateityp festlegen können. Wählen Sie unter "Dateityp" das Format "PDF" aus und klicken Sie auf "Speichern".

| A Read & Read & Read & Read Road Read Read Read Read Read Read Read Re |                                                                                              |              |                                                 |                               |                    |  |
|------------------------------------------------------------------------|----------------------------------------------------------------------------------------------|--------------|-------------------------------------------------|-------------------------------|--------------------|--|
| Organization + New                                                     | e Outres                                                                                     |              |                                                 | 11 × 11                       | 0                  |  |
| Mail Bilder                                                            | Name                                                                                         |              | Anterosphere                                    | tur.                          |                    |  |
| C Diskumente<br>Musik<br>Diroch, Tantiater                             | i False<br>Office<br>Minister                                                                |              | 80107 53<br>U00307 53<br>200307 53              | Terrete<br>Service<br>Service |                    |  |
| Computer<br>Childre Detention<br>CP DIO FIR Coulous                    |                                                                                              |              |                                                 |                               |                    |  |
| La My Peopert (5)                                                      | 10                                                                                           |              |                                                 | _                             | The second second  |  |
| Desirante Ter                                                          | 48                                                                                           |              |                                                 |                               |                    |  |
| Database 104                                                           | CHR .                                                                                        |              |                                                 |                               |                    |  |
| Autom Mar                                                              | 10 C                                                                                         | Value of the | among histophagen                               |                               |                    |  |
| Egtinosen for                                                          | Randerd<br>Distancestigations<br>og und Druckerd<br>Distancestigations<br>Distancestigations | ×2           | Optionen.<br>Die recht dem<br>optionen officier |                               | all second and the |  |
|                                                                        | -                                                                                            | - 6          |                                                 | a server                      |                    |  |
| Caller authorites                                                      |                                                                                              | 3            | en . Spechen                                    | Alberto                       |                    |  |

4. Das Dokument wird anschließend umgewandelt und am ausgewählten Speicherort abgelegt.

Fertig!